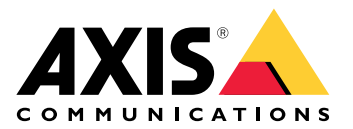

My Systems

Benutzerhandbuch

# Inhalt

| Info                                                       | 3  |
|------------------------------------------------------------|----|
| Neuigkeiten                                                | 4  |
| März 2025                                                  | 4  |
| Funktionsweise                                             | 5  |
| Ein MyAxis-Konto einrichten                                | 5  |
| Organisationen erstellen                                   | 5  |
| Benutzer verwalten                                         | 6  |
| Hinzufügen von Benutzern zu Ihrer Organisation             | 6  |
| Informationen zu Benutzerrollen                            | 6  |
| Benutzerrolle höherstufen                                  | 6  |
| Benutzer entfernen                                         | 7  |
| Zutritt verwalten                                          | 8  |
| Ordner anlegen                                             | 8  |
| Ordner löschen                                             | 8  |
| Zugang gewähren                                            | 8  |
| Geräte verwalten                                           | 9  |
| AXIS OS-Verwaltung                                         | 9  |
| Gerätesoftware aktualisieren                               | 9  |
| AXIS OS-Upgrades anzeigen                                  | 9  |
| Lizenzen verwalten                                         | 10 |
| Informationen zu Lizenzen                                  | 10 |
| Funktionsweise                                             | 10 |
| Lizenzen erwerben                                          | 10 |
| Offline-Systeme lizensieren                                | 10 |
| Lizenzen für zukünftige Verwendungen speichern             | 10 |
| Aktivitätsverlauf überprüfen                               | 11 |
| Abonnement abschließen                                     | 11 |
| Lizenzschlüssel einlösen                                   | 11 |
| Abonnementlizenzen zuweisen                                | 11 |
| Erneuern von Abonnements                                   | 12 |
| Hinzufügen von Geräten während eines laufenden Abonnements | 12 |
| An Hardware gebundene Lizenz registrieren                  | 12 |
| Erweiterungslizenzschlüssel einlösen                       | 12 |
| Erweiterungslizenzen zuweisen                              | 13 |
| Die Organisation verwalten                                 | 14 |
| Uber Organisationen                                        | 14 |
| Name der Organisation ändern                               | 14 |
| Besitzer                                                   | 14 |
| Organisation des Archivs                                   | 14 |

# Info

In My Systems greifen Sie auf die Cloud-Dienste und erweiterten Funktionen unserer Angebote zu. Genau hier können Sie Ihre Geräte und Anwendungen überwachen, verwalten und warten. Abhängig von Ihrem Abonnement können Sie alles von einem kleinen Unternehmen bis zu mehreren Standorten auf der ganzen Welt verwalten. Um dies effizient und sicher zu machen, erfassen wir mithilfe von Organisationen alles, was ein Unternehmen für den Betrieb der Sicherheitsinfrastruktur an einem Ort benötigt.

Die Struktur My Systems ermöglicht zudem die Verwaltung mehrerer Organisationen. Auf diese Weise können Integratoren oder große Firmen Clients und Tochtergesellschaften voneinander trennen, die unabhängig agieren, aber trotzdem ihre lizenzierten Softwarelösungen und Geräte behalten.

# Neuigkeiten

Um alle aktuellen Verbesserungen und Änderungen sowie eine Übersicht über frühere Aktualisierungen aufzurufen, besuchen Sie What's new in My Systems (Was ist neu in My Systems).

# März 2025

Die Version von My Systems vom März 2025 enthält folgende Neuerungen:

### **AXIS Camera Station**

Für Benutzer von AXIS Camera Station Pro 6.7 folgen hier die neuen Funktionen von My Systems:

- Cloud-Speicher: Sie können jetzt Aufzeichnungen der Kameras von AXIS Camera Station Pro in der Cloud speichern. Überprüfen Sie die Anforderungen in den technischen Daten für diese Funktion. Die folgenden Voraussetzungen müssen zur Nutzung des Cloud-Speichers erfüllt werden:
  - Es handelt sich um eine Systemkonfiguration mit AXIS Camera Station Pro.
  - Der Server muss bei den verbundenen Diensten registriert sein.
  - Die Kameras müssen AXIS OS Version 11.11.73 oder höher nutzen.
- Intelligente Suche Freitextsuche: Sie können jetzt Aufzeichnungsinhalte schnell mit Ihren eigenen Worte beschreiben und suchen. Bitte beachten Sie, dass für diese Funktion AXIS Camera Station Pro 6.7 erforderlich ist.
- Schnappschuss erstellen: Erstellen Sie einen Schnappschuss der aktuellen Ansicht einer Videoquelle und speichern Sie ihn. Der Schnappschuss wird in die Zwischenablage kopiert und auf Ihren Computer heruntergeladen. So können Sie einfach Informationen aus Ihrem Videobetrieb in My Systems teilen.

Zusätzlich zu den genannten Funktionen enthält die Version Leistungsverbesserungen und Korrekturen.

# Funktionsweise

# Ein MyAxis-Konto einrichten

Ein My Axis-Konto wird unter axis.com/my-axis/login eingerichtet.

Um Ihr My Axis Konto noch sicherer zu machen, aktivieren Sie die Multifaktor-Authentifizierung (MFA). MFA ist ein Sicherheitssystem, das eine weitere Verifizierungsebene hinzufügt, um die Identität des Benutzers sicherzustellen.

So aktivieren Sie MFA:

- 1. Gehen Sie auf axis.com/my-axis/login.
- 2. Melden Sie sich mit den Zugangsdaten zu MyAxis an.
- 3. Rufen Sie 🙆 auf und wählen Sie Account settings (Kontoeinstellungen) aus.
- 4. Klicken Sie auf Security settings (Sicherheitseinstellungen).
- 5. Klicken Sie auf Handle your 2-factor authentication (2-Faktor-Authentifizierung bearbeiten).
- 6. Geben Sie Ihre MyAxis Anmeldedaten ein.
- 7. Wählen Sie eine der Authentifizierungsmethoden Authenticator App (TOTP) oder Email (E-Mail) aus und befolgen Sie die Anweisungen auf dem Bildschirm.

# Organisationen erstellen

Um eine Organisation zu erstellen:

- 1. Melden Sie sich bei My Systems mit Ihrem My Axis Konto an.
- 2. Befolgen Sie die Anweisungen des Setup-Assistenten.

Zusätzliche Organisationen erstellen:

- 1. Rufen Sie das Drop-Down Menü mit dem Namen Ihrer Organisation auf.
- 2. Wählen Sie + Create new organization (Neue Organisation erstellen)
- 3. Befolgen Sie die Anweisungen des Setup-Assistenten.

# Benutzer verwalten

# Hinzufügen von Benutzern zu Ihrer Organisation

- 1. Wählen Sie die Organisation, in der Sie Benutzereinstellungen konfigurieren möchten.
- 2. Wechseln Sie zum Bereich My Systems.
- 3. Wechseln Sie zu ORGANIZATION (ORGANISATION) > Users (Benutzer).
- 4. Klicken Sie auf **Benutzer einladen**.
- 5. Befolgen Sie die Anweisungen des Setup-Assistenten.
  - Wenn Sie Operator oder Viewer ausgewählt haben, wählen Sie aus, auf welche Ordner die Benutzer Zugriff haben sollen. Bitte beachten Sie, dass die Rollen Admin Zugriff auf alle Ordner in der Organisation haben.

#### Hinweis

Der Benutzer erhält eine Einladungsmail, die er zur Anmeldung bei My Systems verwenden kann. Wenn der Benutzer kein My Axis Konto besitzt, muss er sich mit dieser E-Mail registrieren, um auf die Organisation zugreifen zu können. Einladungen können zurückgenommen werden, solange sie noch nicht angenommen wurden.

### Informationen zu Benutzerrollen

Benutzerrollen legen fest, auf welche Systeme in Ihrer Organisation ein Benutzer zugreifen kann. Die verfügbaren Funktionen variieren entsprechend der Rolle des Benutzers.

#### Admin

Administratoren haben Zugriff auf das gesamte System. Dies schließt die Verwaltung von Benutzern, Geräten, Lizenzen, Videos und anderen Inhalten mit ein.

Außerdem können sie mithilfe von AXIS Camera Station Pro und AXIS Installer Geräte einbinden. Administratoren können über "My Systems (Meine Systeme)" die Überwachung der AXIS Camera Station Pro-Server verwalten.

#### Bediener

Bediener können Live-Videostreams überwachen, Geräte steuern und Aufzeichnungen wiedergeben. Sie erhalten eine Übersicht über die Benutzer innerhalb der Organisation und ihre jeweiligen Rollen. Bediener können ebenfalls über "My Systems (Meine Systeme)" die Überwachung der AXIS Camera Station Pro-Server verwalten.

#### Betrachter

Betrachter können Live-Videostreams überwachen, jedoch keine Geräte steuern oder auf Aufzeichnungen zugreifen. Sie erhalten eine Übersicht über die Benutzer innerhalb der Organisation und ihre jeweiligen Rollen.

### Benutzerrolle höherstufen

- 1. Wählen Sie die Organisation, in der Sie Benutzereinstellungen konfigurieren möchten.
- 2. Wechseln Sie zum Bereich My Systems.
- 3. Gehen Sie unter ORGANIZATION (ORGANISATION) zu Users (Benutzer).
- 4. Klicken Sie auf den Benutzer, den Sie höherstufen möchten, und dann auf Roles and access (Rollen und Zugriff).
- 5. Befolgen Sie die Anweisungen des Setup-Assistenten.

#### Hinweis

Die Rolle ändert sich nach der Auswahl sofort. Aus Sicherheitsgründen sind die Einladungen auf die Beobachterrolle beschränkt.

## Benutzer entfernen

- 1. Wählen Sie die Organisation, in der Sie Benutzereinstellungen konfigurieren möchten.
- 2. Wechseln Sie zum Bereich My Systems.
- 3. Gehen Sie unter ORGANIZATION (ORGANISATION) zu Users (Benutzer).
- 4. Bewegen Sie den Mauszeiger über der Benutzerleiste des Benutzers, den Sie entfernen möchten, um ein neues Optionsmenü zu öffnen: ...
- 5. Klicken Sie auf ... und wählen Sie im Auswahlmenü Benutzer entfernen.

### Mehrere Benutzer entfernen

- 1. Wählen Sie die zu entfernenden Benutzer.
- 2. Klicken Sie im Aktionsmenü auf den Papierkorb.
- 3. Klicken Sie auf Remove (Entfernen).

# Zutritt verwalten

# Ordner anlegen

Um den Zugriff auf Ihre Geräte in Ihrem Unternehmen zu verwalten, können Sie die Geräte in verschiedenen Ordnern ablegen. Die Ordner können verschiedene Orte von geografischen Standorten bis hin zu bestimmten Räumen in einem Gebäude oder Geräte darstellen, die mit einer bestimmten Rolle innerhalb der Organisation verknüpft sind.

Mappe erstellen:

- 1. Wechseln Sie zum Bereich My Systems.
- 2. Gehen Sie zu AXIS DEVICE MANAGER > Devices (Geräte).
- 3. Bewegen Sie den Mauszeiger über den ersten Ordner und klicken Sie auf ..., um das Auswahlmenü zu öffnen.
- 4. Wählen Sie Create (Erstellen).
- 5. Benennen Sie den Ordner und klicken Sie auf Create (Erstellen).

### Ordner löschen

So löschen Sie einen Ordner:

- 1. Wechseln Sie zum Bereich My Systems.
- 2. Gehen Sie zu AXIS DEVICE MANAGER > Devices (Geräte).
- 3. Bewegen Sie den Mauszeiger über den Ordner und klicken Sie auf ..., um das Auswahlmenü zu öffnen.
- 4. Löschen auswählen.
- 5. Bestätigen Sie, dass Sie die Risiken verstanden haben, indem Sie das Kästchen ankreuzen, und klicken Sie dann auf **Delete (Löschen)**.

#### Hinweis

Bitte beachten Sie, dass Sie den Ordner mit all seinen Ressourcen und Unterordnern löschen. Dazu gehören verknüpfte Systeme wie AXIS Camera Station oder AXIS Body Worn. Um zu vermeiden, dass diese Systeme unzugänglich werden, stellen Sie sicher, dass nichts mit dem Ordner verknüpft ist, den Sie löschen möchten. Benutzern, denen der Zugriff gewährt wurde, werden ihre Berechtigungen entzogen. Um zu vermeiden, dass der Zugriff auf Geräte verloren geht, übertragen Sie sie vor dem Fortfahren in einen anderen Ordner. Bitte beachten Sie, dass alle Probleme, die sich aus dieser Aktion ergeben, zu diesem Zeitpunkt nur vom technischen Support von Axis behoben werden können.

### Zugang gewähren

Um Zugriff auf bestimmte Ordner zu gewähren:

- 1. Wählen Sie die Organisation, in der Sie Benutzereinstellungen konfigurieren möchten.
- 2. Wechseln Sie zum Bereich My Systems.
- 3. Gehen Sie unter ORGANIZATION (ORGANISATION) zu Users (Benutzer).
- 4. Klicken Sie auf den Benutzer, dem Sie Zugriff gewähren möchten, und dann auf Roles and access (Rollen und Zugriff).
- 5. Befolgen Sie die Anweisungen des Setup-Assistenten. Die Rollen wirken sich auf die Berechtigungen im Ordner aus. Weitere Informationen finden Sie unter .

# Geräte verwalten

# **AXIS OS-Verwaltung**

Mit dem AXIS Device Manager in My Systems können Sie das Betriebssystem mehrerer Geräte in jeder Organisation verwalten.

### Gerätesoftware aktualisieren

So verbessern Sie die AXIS OS-Versionen auf Geräten in Ihrem Unternehmen:

- 1. Wählen Sie die Organisation, in der Sie Benutzereinstellungen konfigurieren möchten.
- 2. Wechseln Sie zum Bereich My Systems.
- 3. Gehen Sie zu AXIS DEVICE MANAGER > Devices (Geräte).
- 4. Wählen Sie ein Modell mit einer empfohlenen Aktualisierung.
- 5. Klicken Sie auf das Symbol **Device software upgrade (Aktualisierung der Geräte-Software)** im Aktionsmenü über der Geräteliste.
- 6. Klicken Sie auf Aktualisieren.

### **AXIS OS-Upgrades anzeigen**

So können Sie sich eine Liste abgeschlossener und laufender AXIS OS-Aktualisierungen in Ihrer Organisation anzeigen lassen.

- 1. Wechseln Sie zum Bereich My Systems.
- 2. Gehen Sie zu AXIS DEVICE MANAGER>Devices (Geräte).
- 3. Klicken Sie auf das Symbol für Tasks (Aufgaben).

# Lizenzen verwalten

# Informationen zu Lizenzen

My Systems unterstützt Sie bei der zentralen Verwaltung von Abonnementlizenzen für Produkte und Services von Axis. Sie erhalten eine vollständige Übersicht über Testversionen, Kulanzzeiten, den Lizenzstatus und andere relevante Informationen zu Ihren Abonnements für Ihre Organisation.

Sie können drei Arten von Lizenzen verwalten:

- Abonnementlizenzen, gültig für einen bestimmten Zeitraum.
- An Hardware gebundene Lizenzen, gültig für die Lebensdauer der Hardware.
- Upgrade-Lizenzen, gültig für ein einmaliges Upgrade einer vorhandenen Lizenz.

Mehr über die verschiedenen Lizenztypen und die Lizenzierung Ihres Produkts können Sie in der Anleitung zu unseren Lizenzen lesen.

Bevor Sie mit der Lizenzierung Ihres Softwareprodukts beginnen können, müssen Sie das Softwareprodukt bei einer Organisation registrieren.

### Funktionsweise

Um Ihr Produkt zu lizensieren, müssen Sie zuerst einen Lizenzschlüssel von einem Anbieter kaufen.

- 1. Sie müssen zuerst einen Lizenzschlüssel von einem Anbieter kaufen:
- 2. Je nach Ihrer Lösung wählen Sie dann den nächsten Schritt.
  - Für Offline-Systeme:
  - Für Abonnementprodukte:
  - Für an Hardware gebundene Produkte:

### Lizenzen erwerben

Wenn Sie noch keine Lizenz besitzen, wenden Sie sich an einen Systemintegrator oder einen Händler. Um einen geeigneten Systemintegrator oder Händler zu finden, gehen Sie zur **Produktliste** und klicken Sie auf den Link *Wo kann ich Lizenzen erwerben*, um Ihrem Standort entsprechenden Informationen zu lokalen Systemintegratoren oder Händlern auf der ganzen Welt.

### Offline-Systeme lizensieren

Um ein Offline-System zu lizenzieren, müssen Sie eine Systembeschreibungsdatei zu My Systems hochladen.

#### Wichtig

Vergewissern Sie sich, dass Sie die richtige Organisation ausgewählt haben, da sich derzeit keine Lizenzen zwischen Organisationen übertragen lassen.

- 1. Erstellen Sie eine Systemdatei in der Software, die Sie registrieren möchten.
- 2. Rufen Sie Licenses in My Systems (Lizenzen in My Systems) (Web-Anwendung) auf einem Online-Gerät auf.
- 3. Wählen Sie in der oberen Leiste im Drop-Down Menü die zu verwaltende Organisation aus.
- 4. Klicken Sie auf die Datei Upload system (Upload-System) in der Product list (Produktliste).
- 5. Folgen Sie den Anweisungen auf dem Bildschirm.

## Lizenzen für zukünftige Verwendungen speichern

Um das Hinzufügen von Lizenzen zu vereinfachen, können Sie mehr Lizenzen erwerben, als Sie aktuell verwenden. Nicht sofort zugewiesene Lizenzen werden im Wallet gespeichert und können bei der nächsten Verlängerung für die Erneuerung Ihrer Abonnements verwendet werden. Sie können Lizenzen maximal fünf Jahre

lang aufbewahren. Gehen Sie zur Produkt-Wallet, um die Anzahl der Lizenzen zu sehen, die Sie für Ihr Produkt auf Lager haben.

# Aktivitätsverlauf überprüfen

Gehen Sie zur Überprüfung der vorherigen Aktivitäten Ihrer Organisation zum Verlauf. Darin können Sie sehen, welche Personen zu welchem Zeitpunkt in Ihrer Organisation Lizenzen zugewiesen oder einen Lizenzschlüssel eingelöst haben.

### Abonnement abschließen

Der erste Schritt zur Lizenzierung Ihres Produkts besteht darin, ein Abonnement abzuschließen. Wenn Sie Ihr Abonnement begonnen haben, erhalten Sie eine Kulanzzeit von 30 Tagen, um Lizenzen zu kaufen, Lizenzschlüssel einzulösen und die Lizenzen für die weitere Nutzung der Software zuzuweisen.

- 1. Rufen Sie Licenses in My Systems (Lizenzen in My Systems) auf.
- 2. Wählen Sie in der oberen Menüleiste die zu verwaltende Organisation aus.

#### Wichtig

Vergewissern Sie sich, dass Sie die richtige Organisation ausgewählt haben, da sich derzeit keine Lizenzen zwischen Organisationen übertragen lassen.

- 3. Wählen Sie das Produkt, für das Sie ein Abonnement abschließen möchten.
- 4. Klicken Sie in der Produktübersicht auf Start your subscription (Abonnement abschließen).
- 5. Folgen Sie den Anweisungen auf dem Bildschirm.

In der Produktübersicht sollte der Lizenzstatus nun Subscription has started (Abonnement wurde gestartet) lauten. Das Ende der Kulanzzeit wird ebenfalls angezeigt.

#### Lizenzschlüssel einlösen

Der Lizenzschlüssel enthält die Anzahl der für ein Produkt gekauften Lizenzen. Wenn Sie den Lizenzschlüssel in AXIS License Manager einlösen, werden alle enthaltenen Lizenzen zu Ihrer **Produkt-Wallet** hinzugefügt und können später zugewiesen werden.

#### Wichtig

Überprüfen Sie, ob es sich um die richtige Organisation handelt, da sich derzeit keine Lizenzen zwischen Organisationen übertragen lassen.

- 1. Wählen Sie das Produkt aus, für das Sie Lizenzen einlösen möchten.
- 2. Gehen Sie zu Product wallet (Produkt-Wallet).
- 3. Tippen oder fügen Sie den Lizenzschlüssel ein.
- 4. Klicken Sie auf Redeem license key (Lizenzschlüssel einlösen).

#### Abonnementlizenzen zuweisen

Um lizenziert zu werden, müssen Sie dem aktuellen Abonnementjahr Lizenzen aus Ihrer Produkt-Wallet zuweisen. Wenn die Anzahl der zugewiesenen Lizenzen den aktuellen Bedarf deckt, werden Sie vollständig lizenziert. Um Produkte für zukünftige Abonnementzeiträume zu lizenzieren, weisen Sie entsprechend dem aktuellen Bedarf zusätzliche Lizenzen zu.

- 1. Wählen Sie das Produkt aus, für das Sie Lizenzen zuweisen möchten.
- 2. Rufen Sie Product licensing (Produktlizenzierung) auf.
- 3. Fügen Sie unter Allocate subscription licenses (Abonnementlizenzen zuweisen) die Anzahl der Lizenzen hinzu, die dem Current need (Aktueller Bedarf) entsprechen.
- 4. Klicken Sie auf **Confirm allocation (Zuweisung bestätigen)**. Wenn diese Option nicht verfügbar ist, haben Sie nicht genügend Lizenzen in Ihrer Produkt-Wallet, um den aktuellen Bedarf zu decken.

5. Klicken Sie auf **Confirm (Bestätigen)**, um die Zuweisung der Lizenzen für die angegebenen Abonnementzeiträume zu bestätigen.

Ihr Produkt ist jetzt lizenziert.

Durch die Zuweisung von Abonnementlizenzen nach Ablauf der Kulanzfrist oder für ein neues Produktdatum ändern sich die Daten des Abonnementzeitraums der Organisation nicht. Stattdessen erhalten Sie eine Entschädigung für die Überschneidungszeit dieser Lizenzen. Neue Lizenzen werden automatisch wieder zu Ihrer Wallet hinzugefügt, entsprechend der Überschneidungszeit.

#### **Erneuern von Abonnements**

Wenn ein Abonnement sein Erneuerungsdatum erreicht, wird die Kulanzfrist erneuert. Anschließend haben Sie 30 Tage Zeit, die Lizenzen aus Ihrem Wallet dem neuen Abonnementjahr zuzuweisen. Sie können Abonnements auch vorzeitig verlängern, maximal jedoch fünf Jahre im Voraus

- 1. Wählen Sie das Produkt aus, für das Sie ein Abonnement erneuern möchten.
- 2. Rufen Sie Product licensing (Produktlizenzierung) auf.
- 3. Fügen Sie unter Allocate licenses (Lizenzen zuweisen) die Anzahl der Lizenzen hinzu, die dem Current need (Aktueller Bedarf) entsprechen.

Es sollte jetzt möglich sein, Lizenzen für das nächste Abonnementjahr zuzuweisen.

- 4. Klicken Sie auf Confirm allocation (Zuweisung bestätigen).
- 5. Klicken Sie auf **Confirm (Bestätigen)**, um die Zuteilung der Lizenzen für die angegebene Abonnementdauer zu bestätigen.

Ihr Produkt ist jetzt lizenziert.

### Hinzufügen von Geräten während eines laufenden Abonnements

Es steht Ihnen frei, während eines Abonnementzeitraums Geräte hinzuzufügen, ohne die Lizenzen sofort zum Abonnement hinzufügen zu müssen. Die benötigten Lizenzen werden stattdessen zum angegebenen aktuellen Bedarf für den nächsten Erneuerungszeitraum hinzugefügt.

#### Hinweis

Die jährliche Wachstumsrate für eine Organisation beträgt 100 % der Anzahl der zugewiesenen Lizenzen. Wenn Sie während eines Abonnementjahres um mehr als 100 % wachsen, müssen zusätzliche Lizenzen zugewiesen werden. Axis überwacht jeden Missbrauch und benachrichtigt die betroffenen Kunden.

### An Hardware gebundene Lizenz registrieren

Wenn Sie Hardware erwerben, die mit einer vorinstallierten Lizenz für die Hardware gebunden ist, werden Ihre Lizenzen automatisch aktiviert, wenn Sie die Hardware bei Ihrer Organisation registrieren.

Wenn Sie mehr Lizenzen als die vorinstallierte Hardware benötigen, müssen Sie Erweiterungslizenzen erwerben.

Wichtig

Vergewissern Sie sich, dass Sie die richtige Organisation ausgewählt haben, da sich derzeit keine Lizenzen zwischen Organisationen übertragen lassen.

### Erweiterungslizenzschlüssel einlösen

Der Erweiterungslizenzschlüssel enthält die Anzahl der für ein Produkt gekauften Lizenzen pro Typ. Wenn Sie den Lizenzschlüssel in AXIS License Manager einlösen, werden alle enthaltenen Lizenzen zu Ihrer Produkt-Wallet hinzugefügt und können später zugewiesen werden.

#### Wichtig

Überprüfen Sie, ob es sich um die richtige Organisation handelt, da sich derzeit keine Lizenzen zwischen Organisationen übertragen lassen.

1. Wählen Sie das Produkt aus, für das Sie Erweiterungslizenzen einlösen möchten.

- 2. Gehen Sie zu Product wallet (Produkt-Wallet).
- 3. Tippen oder fügen Sie den Lizenzschlüssel ein.
- 4. Klicken Sie auf Redeem license key (Lizenzschlüssel einlösen).

### Erweiterungslizenzen zuweisen

Um lizenziert zu werden, müssen Sie Lizenzen aus Ihrer Produkt-Wallet der bestimmten Hardware zuweisen.

- 1. Wählen Sie das Produkt aus, für das Sie Lizenzen zuweisen möchten.
- 2. Rufen Sie System setup (Systemsetup) auf.
- 3. Klicken Sie auf das System, das Erweiterungslizenzen benötigt.
- 4. Klicken Sie auf Allocate licenses (Lizenzen zuweisen).
- 5. Folgen Sie den Anweisungen auf dem Bildschirm.

Ihr Produkt ist jetzt lizenziert.

# Die Organisation verwalten

# Über Organisationen

Die Organisation ist eine virtuelle Abbildung Ihrer Axis Systeminstallationen und die Zentrale Ihrer Cloud-Dienste. Eine Organisation hostet alle Geräte und Benutzerkonten eines Unternehmens in einer Hierarchie, die den Zugang regelt und maximale Sicherheit gewährleistet. Gleichzeitig ist eine flexible Benutzer- und Geräteverwaltung für kleine und große Unternehmen möglich.

- Wenn Sie eine neue Organisation erstellen, werden Sie Eigentümer. Die Organisation verbindet Ihr System mit den Benutzern des Cloud-Dienstes von Axis.
- Sie können Benutzer zur Organisation einladen. Siehe .
- Sie können Benutzern verschiedene Rollen zuweisen.
- Die Organisation enthält einen Standardordner, in dem Sie Ihre Strukturen entsprechend Ihren Anforderungen erstellen können. Organisationen können in Form von Ordnern und Unterordnern strukturiert werden. Ein Ordner steht in der Regel für den konkreten Stand- bzw. Einsatzort eines Systems innerhalb einer Organisation.
- Verwalten Sie Ihre Lizenzen für Ihr System innerhalb Ihrer Organisation.
- Zum Erstellen einer Organisation benötigen Sie ein My Axis Konto.

## Name der Organisation ändern

So ändern Sie den Namen Ihrer Organisation:

- 1. Wählen Sie die Organisation aus, deren Namen Sie ändern möchten.
- 2. Wechseln Sie zum Bereich My Systems.
- 3. Gehen Sie zu ORGANIZATION (ORGANISATION) > Users (Benutzer).
- 4. Klicken Sie unter General (Allgemein) auf Edit (Bearbeiten).
- 5. Geben Sie den neuen Namen der Organisation ein.
- 6. Geben Sie unter Notes (Anmerkungen) eine Beschreibung der Organisation ein.
- 7. Save (Speichern) anklicken.

#### **Besitzer**

Beim Erstellen einer Organisation wird das Eigentum an einer Organisation automatisch erstellt. Eigentümer haben vollständigen Zugriff auf eine Organisation, ihre Benutzer, Anwendungen und Geräte. Um Eigentümer zu übertragen, muss ein Benutzer zu dieser Rolle erhöht werden. Es muss mindestens einen Eigentümer einer Organisation geben.

## **Organisation des Archivs**

Wenn die Organisation nicht mehr benötigt wird, können Sie sie zur Aufzeichnung archivieren. Es wird empfohlen, die Geräte zu entfernen, bevor Sie eine Organisation archivieren. An diese Organisation gebundene aktive Abonnementlizenzen werden nicht mehr zur Verfügung gestellt und es sind keine Erstattungen möglich.

Zur Archivierung einer Organisation:

- 1. Wechseln Sie zum Bereich My Systems.
- 2. Wechseln Sie zu Organization (Organisation) > Users (Benutzer).
- 3. Gehen Sie zu Archive (Archivieren).
- 4. Kopieren Sie die ID der Organisation.
- 5. Klicken Sie auf Archive organization (Organisation archivieren).
- 6. Fügen Sie die ID der Organisation ein.

- 7. Kreuzen Sie das Kästchen an, mit dem Sie bestätigen, dass Sie die mit der Archivierung einer Organisation verbundenen Risiken verstehen.
- 8. Klicken Sie auf Archive (Archivieren).

## ▲ VORSICHT

Derzeit gibt es keine Möglichkeit, nach der Archivierung eine Organisation wieder herzustellen. Deshalb wird empfohlen, die ID der Organisation vor der Archivierung zu speichern. Wenn Sie eine Organisation aus Versehen archiviert haben, müssen Sie dem technischen Support möglicherweise die ID der Organisation bereitstellen.

T10206591\_de

2025-03 (M12.2)

© 2024 – 2025 Axis Communications AB